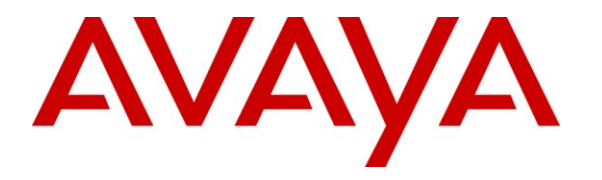

Avaya Solution & Interoperability Test Lab

# **Application Notes for Valcom One-Way IP Speakers with Avaya IP Office – Issue 1.0**

#### Abstract

These Application Notes describe the configuration steps required for the Valcom One-Way IP Speaker devices to successfully interoperate with Avaya IP Office. The Valcom One-Way IP Speakers are SIP-based devices that integrate with Avaya IP Office as a SIP endpoint.

Information in these Application Notes has been obtained through DevConnect compliance testing and additional technical discussions. Testing was conducted via the DevConnect Program at the Avaya Solution and Interoperability Test Lab.

### 1. Introduction

These Application Notes describe the configuration steps required for the Valcom One-Way IP Speakers to successfully interoperate with Avaya IP Office. The Valcom One-Way Speakers enable voice access to a single zone of one-way paging over an IP-based LAN/WAN. The Speakers are SIP-based devices that integrate with Avaya IP Office as a SIP endpoint. The following Valcom One-Way IP Speaker was compliance tested:

• VIP-120

When a call is placed to the Valcom One-Way IP Speaker, the device automatically answers the call and provides one-way communication to the device.

### 1.1. Interoperability Compliance Testing

The interoperability compliance test plan included feature and serviceability test cases.

The feature testing covered SIP registration, basic calls, display verification, hold/reconnect, conferences, transfers, media shuffling, and audio codec negotiation.

The serviceability testing focused on verifying the ability of the Valcom One-Way IP Speaker to recover from adverse conditions, such as a disconnect and reconnect of the Ethernet cable to the device, and Avaya IP Office reboots.

### 1.2. Support

Technical support for Valcom can be obtained through the following:

- Phone: (800) VALCOM1
- Email: support@valcom.com

# 2. Reference Configuration

The Valcom One-Way IP Speaker was configured as a SIP endpoint that registered with Avaya IP Office. When a call is placed to the Valcom One-Way IP Speaker, the device automatically answers the call and provides one-way communication to the device.

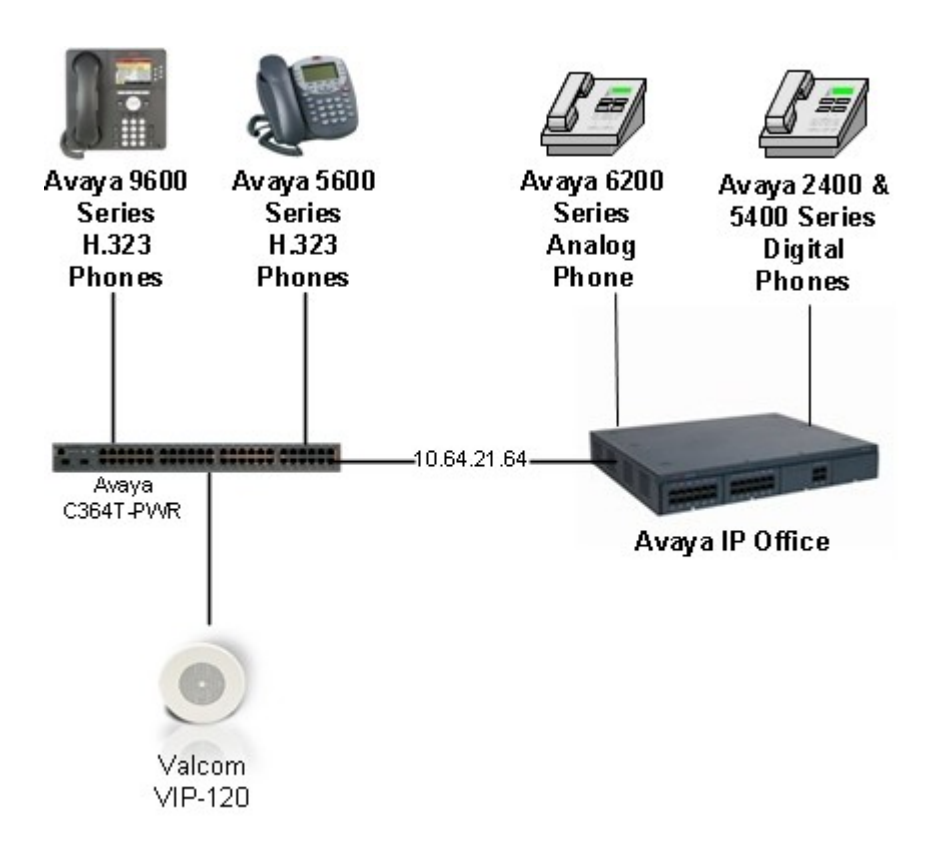

Figure 1: Valcom One-Way IP Speaker with Avaya IP Office

# 3. Equipment and Software Validated

The following equipment and software were used for the sample configuration provided:

| Equipment                                                       | Software    |
|-----------------------------------------------------------------|-------------|
| Avaya IP Office 500                                             | 6.0 (8)     |
| Avaya IP Office 500 Phone Expansion<br>Module Analog POTS 30 V2 | 6.0 (8)     |
| Avaya IP Office Manager (Windows PC)                            | 8.0 (8)     |
| Avaya 5610SW IP Telephone (H.323)                               | 2.9.1       |
| Avaya 9620 IP Telephone (H.323)                                 | 3.002       |
| Avaya 2420 Digital Telephone                                    | R6 Firmware |
| Avaya 5420 Digital Phone                                        | R6 Firmware |
| Avaya 6210 Analog Telephone                                     | n/a         |
| Valcom One-Way IP Speaker (VIP-120)                             | 2.17        |

## 4. Configure Avaya IP Office

This section describes the steps required to configure SIP extensions and users on IP Office.

IP Office is configured via the IP Office Manager program. Log into the IP Office Manager PC and select Start  $\rightarrow$  Programs  $\rightarrow$  IP Office  $\rightarrow$  Manager to launch the Manager application. Log into the Manager application using the appropriate credentials.

#### 4.1. Administer Extensions

Create an extension for the Valcom One-Way IP Speaker. Right-click on Extension in the left panel menu, and select New  $\rightarrow$  SIP Extension.

| IP Offices                                                                                                    |                                                                                                    |                                        |                                                      |
|----------------------------------------------------------------------------------------------------|----------------------------------------------------------------------------------------------------|----------------------------------------|------------------------------------------------------|
| IP Offices<br>BOOTP (2)<br>Operator (3)<br>ODE00705345B<br>System (1)<br>-f7 Line (2)<br>Control Unit (4)<br>Extension (72)<br>User (49)<br>User (49)<br>HuntGroup (3)<br>Short Code (60)<br>Service (0)<br>RAS (1)<br>Directory (0)<br>Firewall Profile (0)<br>Firewall Profile (1)<br>Firewall Profile (1)<br>Firewall Profile (1)<br>Firewall Profile (1)<br>Control License (71)<br>Control License (7 | New         Image: Cut         Image: Copy         Image: Paste         Image: Paste         Image: | Ctrl+X<br>Ctrl+C<br>Ctrl+V<br>Ctrl+Del | H323 Extension<br>IP DECT Extension<br>SIP Extension |
| Cogical LAN (U)<br>User Rights (8)<br>KARS (1)<br>RAS Location Request (0)<br>E911 System (1)                                                                                                    |                                                                                                    |                                        |                                                      |

On the Extn tab, enter a valid Base Extension.

| H                        | SIP Extension: 8010 241 | 🖄 •   🗙   •   <   > |
|--------------------------|-------------------------|---------------------|
| Extn VoIP T38 Fax        |                         |                     |
| Extension Id             | 8010                    |                     |
| Base Extension           | 241                     |                     |
| Caller Display Type      | On 🔽                    |                     |
| Reset Volume After Calls |                         |                     |
| Device type              | Unknown SIP device      |                     |
| Module                   | 0                       |                     |
| Port                     | 0                       |                     |
| Disable Speakerphone     |                         |                     |
| Force Authorisation      |                         |                     |

On the VoIP tab, select G.711 ULAW 64K for Compression Mode and RFC2833 for DTMF Support.

|                   | SIP Extension: 8010 241 |                                         |  |
|-------------------|-------------------------|-----------------------------------------|--|
| Extn VoIP T38 Fax |                         |                                         |  |
| IP Address        | 0 . 0 . 0 . 0           | VoIP Silence Suppression                |  |
| Compression Mode  | G.711 ULAW 64K 🛛        | Fax Transport Support                   |  |
| TDM->IP Gain      | Default                 | Local Hold Music                        |  |
| IP->TDM Gain      | Default                 | 🗹 Allow Direct Media Path               |  |
| DTMF Support      | RFC2833                 | 🔽 Re-invite Supported                   |  |
|                   |                         | Use Offerer's Preferred Codec           |  |
|                   |                         | 🔲 Reserve 3rd party IP endpoint license |  |

Click the **OK** button on the bottom of the screen (not shown).

#### 4.2. Administer Users

Create a user for the Valcom One-Way IP Speaker. Right-click User from the left panel and select New.

Ctrl+N

Ctrl+X Ctrl+C Ctrl+V Ctrl+Del

| IP Offices                                                                                                    |                                                                                                    |
|----------------------------------------------------------------------------------------------------|----------------------------------------------------------------------------------------------------|
| IP Offices<br>BOOTP (2)<br>Operator (3)<br>ODE00705345B<br>System (1)<br>Tri Line (2)<br>Control Unit (4)<br>Extension (72)<br>User (49)<br>HuntGroup (3)<br>Extension (72)<br>Marrie (49)<br>Short Code (60)<br>Service (0)<br>RAS (1)<br>Control Unit (4)<br>Extension (72)<br>User (49)<br>Short Code (60)<br>Service (0)<br>Extension Call Route (6)<br>WanPort (0)<br>Firewall Profile (1)<br>Prote (2)<br>Account Code (0) | New         New User Rights from user         Cut         Copy         Paste         Delete         Validate         Show In Groups |
| License (71)<br>Tunnel (0)<br>Logical LAN (0)<br>User Rights (8)<br>ARS (1)<br>RAS Location Request (0)                                                                                                    | Apply User Rights to users<br>Copy User Rights values to users                                                                      |

Under the **User** tab, enter the following values for the specified fields, and retain the default values in the remaining fields.

- Name Enter a desired name.
- Full Name Enter a descriptive name.
- Extension Enter the extension configured in Section 4.1.

| XXX                        | Valcom241: 241                                                     | <b>☆</b> -   ×   <   >                  |
|----------------------------|--------------------------------------------------------------------|-----------------------------------------|
| User Voicemail DND Sho     | tCodes Source Numbers Telephony Forwarding Dial In Voice Recording | Button Programming Menu Programming < 🔸 |
| Name                       | Valcom241                                                          |                                         |
| Password                   |                                                                    |                                         |
| Confirm Password           |                                                                    |                                         |
| Full Name                  | Valcom 241                                                         |                                         |
| Extension                  | 241                                                                |                                         |
| Locale                     | ×                                                                  |                                         |
| Priority                   | 5                                                                  |                                         |
| System Phone Rights        | None                                                               |                                         |
| Profile                    | Basic User                                                         |                                         |
|                            | Receptionist                                                       |                                         |
|                            | Enable SoftPhone                                                   |                                         |
|                            | Enable one-X Portal Services                                       |                                         |
|                            | Enable one-X TeleCommuter                                          |                                         |
| Device<br>Type             | Unknown SIP device                                                 |                                         |
| User Rights view           | User data 🗸                                                        |                                         |
| Working hours time profile | <none></none>                                                      |                                         |
| Working hours User Rights  | ▼                                                                  |                                         |
| Out of hours User Rights   | ×                                                                  |                                         |
|                            |                                                                    |                                         |
|                            |                                                                    | OK Cancel Help                          |

Under the **Telephony**  $\rightarrow$  **Supervisor Settings** tab, enter the following value for the specified field, and retain the default values in the remaining fields.

• Login Code Enter the desired login code.

| ×××                           | Valcom241: 241                              |                                           | 📸 •   🗙   •   <   >    |
|-------------------------------|---------------------------------------------|-------------------------------------------|------------------------|
| User Voicemail DND Sh         | ortCodes Source Numbers Telephony Forwardin | g Dial In Voice Recording Button Programm | ing Menu Programming 🔹 |
| Call Settings Supervisor Set  | ings Multi-line Options Call Log            |                                           |                        |
| Login Code                    | *****                                       | Force Login                               |                        |
| Login Idle Period (secs)      |                                             | Force Account Code                        |                        |
| Monitor Group                 | <none></none>                               |                                           |                        |
| Coverage Group                | <none></none>                               |                                           |                        |
| Status on No-Answer           | Logged On (No change)                       | Outgoing Call Bar                         |                        |
| Reset Longest Idle Time —     |                                             | Inhibit Off-Switch Forward/Transfer       |                        |
| <ul> <li>All Calls</li> </ul> |                                             | Can Intrude                               |                        |
| O External Incoming           |                                             | Cannot be Intruded                        |                        |
|                               |                                             |                                           |                        |
| After Call Work Time (secs)   | System Default (10)                         | Automatic After Call Work                 |                        |
|                               |                                             |                                           |                        |
|                               |                                             |                                           |                        |
|                               |                                             |                                           |                        |
|                               |                                             |                                           |                        |
|                               |                                             |                                           |                        |
|                               |                                             |                                           |                        |
|                               |                                             |                                           |                        |
|                               |                                             |                                           |                        |
|                               |                                             |                                           |                        |
|                               |                                             |                                           |                        |
|                               |                                             |                                           |                        |
|                               |                                             | ОК                                        | Cancel Help            |

Click the **OK** button on the bottom of the screen.

After making the changes, click File  $\rightarrow$  Save Configuration to push the changes to the IP Office system and have them take effect. Changes will not take effect until this step is completed. \*\* NOTE \*\* This may cause a reboot of Avaya IP Office causing service disruption.

# 5. Configure Valcom One-Way IP Speakers

This section provides the procedures for configuring Valcom One-Way IP Speakers. The information shown is the minimum for configuring the Valcom device. Complete configuration details may be found in the Valcom documentation listed in **Section 9**. The procedures include the following areas:

- Launch setup tool
- Administer properties
- Administer network
- Administer SIP

#### 5.1. Launch Setup Tool

From a PC running the Valcom VIP-102B IP Solutions Setup Tool application, select Start  $\rightarrow$  All Programs  $\rightarrow$  Valcom IP Solutions  $\rightarrow$  VIP-102B IP Solutions Setup Tool. The VIP-102B IP Solutions Setup Tool screen is displayed. Retain the default values and click OK to scan for Valcom devices.

| ■ VIP-102B IP Solutions Setup Tool                                                                                                    |                                                                                                    |            |  |
|----------------------------------------------------------------------------------------------------|----------------------------------------------------------------------------------------------------|------------|--|
| File Communications Device Password Programmir                                                                                                    | ng System Conflicts Help                                                                                                    |            |  |
| 艶 ┠ &・⇔ ケ ヤヤ 櫛 餡 師 ⑳ ▓ ┉ △ ⑳                                                                                                    |                                                                                                    |            |  |
|                                                                                                    | VIP-102B IP Solutions Setup Tool     Please select a task to perform <ul> <li>Scan using the current network settings</li> </ul> <ul> <li>Modify current network settings before scanning</li> </ul> <ul> <li>Modify current network settings before scanning</li> </ul> <ul> <li>Use the default settings to perform a new scan</li> </ul> <ul> <li>Open and work with a saved snapshot file</li> <li> <li> <ul> <li>Add sample devices using the current settings</li> </ul></li></li></ul> |            |  |
| Legend     ✓     Status Unknown     Status Normal     Verification Required     Form Status                                                                      | Don't show this dialog in the future  OK Cancel                                                                                                    |            |  |
| <ul> <li>Entro Status</li> <li>Update Required</li> <li>Reset Required</li> <li>Rescan Required</li> <li>Invalid Password</li> <li>Firmware Suggested</li> </ul> |                                                                                                    |            |  |
| 0 devices detected, 0 devices loaded                                                                                                    | Ethernet : Broadcom NetXtreme 57xx Gigabit Controller - Packet Scheduler N                                                                                                    | liniport 🔐 |  |

At the conclusion of the scan, the **VIP-102B IP Solutions Setup Tool** screen is updated with the discovered Valcom One-Way IP Speakers as shown below.

| ■ VIP-102B IP Solutions Setup Tool                                                                                                    |                                    |            |
|----------------------------------------------------------------------------------------------------|------------------------------------|------------|
| File Communications Device Password Progr                                                                                                    | ramming System Conflicts Help      |            |
| ₽ <mark>- </mark> • ∽ ∕ *                                                                                                    | 9 🕸 🏭 🗇 🎆 📖 🖄 🥡                    |            |
| Image: Second second secon | € One-Way Speaker                  |            |
| Legend 👻                                                                                                    |                                    |            |
| Status Unknown     Status Normal     Status Normal     Verification Required     Error Status     Update Required     Status     Reset Required     Status     Invalid Password     Firmware Suggested                                                                                                    |                                    |            |
| 1 device detected, 1 device loaded                                                                                                    | Multiple Network Interfaces Detect | <u>:ed</u> |

#### 5.2. Administer Properties

Select the speaker from the left pane to display the configuration tabs in the right pane. Select the **Properties** tab, and enter a descriptive **Device Name**. Select the appropriate time zone in the **Offset From UTC** field, and enter any desired **Comments**.

| ■ VIP-102B IP Solutions Setup Tool                                                                                                    |                                                          |            |
|----------------------------------------------------------------------------------------------------|----------------------------------------------------------|------------|
| File Communications Device Password Progr                                                                                                    | ramming System Conflicts Help                            |            |
| <b>₽ -  ~</b> + + + + + + + + + + + + + + + + + + +                                                                                                    |                                                          |            |
| 🖃 📲 .21 Subnet                                                                                                    | Summary Properties Network Channels Group Membership SIP |            |
| Gereine Steam Stream Strea |                                                          |            |
|                                                                                                    | Device Name: VIP.120                                     |            |
|                                                                                                    |                                                          |            |
|                                                                                                    | Offset From UTC: (UTC_07:00) · Mountain Time             |            |
|                                                                                                    | Defen DOT Constitute                                     |            |
|                                                                                                    | Perroim USI Correction:                                  |            |
|                                                                                                    |                                                          |            |
|                                                                                                    |                                                          |            |
|                                                                                                    |                                                          |            |
|                                                                                                    | Comments                                                 |            |
|                                                                                                    |                                                          |            |
|                                                                                                    |                                                          |            |
|                                                                                                    |                                                          |            |
|                                                                                                    |                                                          |            |
|                                                                                                    |                                                          |            |
|                                                                                                    |                                                          |            |
| Legend 👻                                                                                                    |                                                          |            |
| Status Unknown                                                                                                    |                                                          |            |
| <ul> <li>Verification Required</li> </ul>                                                                                                    |                                                          |            |
| Error Status                                                                                                    | Copy                                                     |            |
| <ul> <li>Reset Required</li> </ul>                                                                                                    |                                                          |            |
| 😑 - Rescan Required                                                                                                    |                                                          |            |
| <ul> <li>Firmware Suggested</li> </ul>                                                                                                    |                                                          |            |
|                                                                                                    |                                                          |            |
| 1 device detected, 1 device loaded                                                                                                    | Multiple Network Interface                               | s Detected |

#### 5.3. Administer Network

Select the Network tab. Enter the proper values for Static IP Address, Subnet Mask, and Gateway IP Address fields for the network configuration. The default values in the remaining fields may be retained.

| ■ VIP-102B IP Solutions Setup Tool                                    |                                  |                                      |  |
|-----------------------------------------------------------------------|----------------------------------|--------------------------------------|--|
| File Communications Device Password Programming System Conflicts Help |                                  |                                      |  |
| ≞ <b></b> . ∽ <i>4</i> **                                             | 1                                |                                      |  |
| 🖃 – 🚰 .21 Subnet                                                      | Summary Properties Network Chann | nels Group Membership SIP            |  |
| 🛓 🍕 One-Way Speaker                                                   |                                  |                                      |  |
| VIP-120                                                               |                                  |                                      |  |
|                                                                       | Host Name:                       |                                      |  |
|                                                                       | Domain Name:                     |                                      |  |
|                                                                       |                                  |                                      |  |
|                                                                       | Chatics IP Addresses             | 10.64.21.95                          |  |
|                                                                       | Static II Address.               |                                      |  |
|                                                                       | Subnet Mask:                     | 255.255.255.0                        |  |
|                                                                       | Gateway IP Address:              | 10.64.21.1                           |  |
|                                                                       | Preferred DNS Server:            |                                      |  |
|                                                                       | Alternate DNS Server:            |                                      |  |
|                                                                       |                                  |                                      |  |
|                                                                       | Time Server:                     |                                      |  |
|                                                                       | Stun Server:                     |                                      |  |
|                                                                       | Continuous Beacon:               |                                      |  |
|                                                                       | Use Syslog Daemon:               |                                      |  |
|                                                                       | Suslog Daemon:                   |                                      |  |
|                                                                       | cyolog b domori.                 |                                      |  |
|                                                                       |                                  |                                      |  |
| Legend 👻                                                              |                                  |                                      |  |
| 🔲 - Status Unknown                                                    |                                  |                                      |  |
| 🖃 - Status Normal                                                     |                                  |                                      |  |
| Verification Required                                                 |                                  |                                      |  |
| Error Status                                                          |                                  |                                      |  |
| Update Required                                                       |                                  |                                      |  |
| E - Heset Hequired                                                    |                                  |                                      |  |
| - nescan nequired                                                     |                                  |                                      |  |
| - Firmware Suggested                                                  |                                  | Copy Cancel                          |  |
|                                                                       |                                  |                                      |  |
|                                                                       |                                  |                                      |  |
| 1 device detected, 1 device loaded                                    |                                  | Multiple Network Interfaces Detected |  |

#### 5.4. Administer SIP

Select the **SIP** tab. Enter the following values for the specified fields, and retain the default values for the remaining fields.

- **Phone Number:** Enter the "Base Extension" from **Section 4.1**.
- Authentication Name: Enter the "Name" from Section 4.2.
- Secret: Enter the "Login Code" from Section 4.2.
- SIP Server: Enter the IP address of Avaya IP Office.
- **Register:** Check this field.
- CID Name: Enter a descriptive name.
- **CID Number:** Enter the Caller-ID number (e.g. extension of device).

| ■ VIP-102B IP Solutions Setup Tool                                                                                                    |                                                                                                    |          |
|----------------------------------------------------------------------------------------------------|----------------------------------------------------------------------------------------------------|----------|
| File Communications Device Password Progr                                                                                                    | ramming System Conflicts Help                                                                                                    |          |
| ≞ 🗕 💲 💬 ∕ 🚧                                                                                                    |                                                                                                    |          |
| <ul> <li>■ 21 Subnet</li> <li>■ 4: One-Way Speaker</li> <li>■ VIP-120</li> </ul>                                                                                                    | Summary       Properties       Network       Channels       Group Membership       SIP         SIP Identity 1       Phone Number:       241       Description:       Authentication Name:       Valcom241         Secret:       123456       Realm:       SIP Server:       10.64.21.64       Register:       Qubound Proxy:         SIP Server:       10.64.21.64       Register:       Qubound Proxy:       SIP Port:       5060         Outbound Proxy:       SIP Port:       5060       RIP Port:       20000         Auto Destination:       CID Name:       VIP-120       CID Number:       241 |          |
| Legend      Status Unknown      Status Normal      Verification Required      Error Status      Update Required      Reset Required      Reset Required      Invalid Password      Firmware Suggested      Levice detected. 1 device loaded | 1 of 1<br>Cancel                                                                                                    | Detected |

Click on the **Update Changed Devices** icon circled above. The **Reset Required** dialog box will appear as shown below. Click **Yes** to reset the updated device.

| Reset Required |                                                                                           |
|----------------|-------------------------------------------------------------------------------------------|
| ⚠              | Updated devices must be reset before changes will take effect. Reset updated devices now? |
|                | Yes No                                                                                    |

### 6. General Test Approach and Test Results

The feature test cases were performed manually. Calls were place to the Valcom One-Way IP Speaker from various endpoints within the test environment, and manual call controls from the origination endpoint were exercised to verify proper interactions with features such as "transfer" and "conference".

The serviceability test cases were performed manually by disconnecting and reconnecting the LAN cables to the Valcom One-Way IP Speakers. Additionally, the Avaya IP Office server was rebooted to verify the Valcom One-Way IP Speaker was able to properly register and function normally after the server recovered.

All feature test cases were executed and passed with the following observations:

- When shuffling (Allow Direct Media Path) was enabled on Avaya IP Office, calls involving the Valcom One-Way IP Speakers did not shuffle.
- The Valcom "Pre-Announce Tone" feature was not functioning properly. The preannoucement tone did not play. Valcom is aware of the issue and the feature will be enabled in future firmware releases.

## 7. Verification Steps

This section provides the tests that can be performed to verify proper configuration of Avaya IP Office and the Valcom One-Way IP Speaker.

#### 7.1. Verify Valcom One-Way IP Speakers

Place a call to the Valcom One-Way IP Speaker and verify that the call is connected with a one-way talk path.

# 8. Conclusion

These Application Notes describe the configuration steps required for Valcom One-Way IP Speakers to successfully interoperate with Avaya IP Office.

All test cases were executed and passed with the observations noted in Section 6.

# 9. Additional References

This section references the product documentation relevant to these Application Notes.

- 1. *IP Office 6.0 Documentation CD English*, February 2010, available at <u>http://support.avaya.com</u>
- 2. Valcom One-Way IP Speaker documentation is available at <u>http://www.valcom.com</u>
- **3.** Valcom VIP-102B IP Solutions Setup Tool Reference Manual is available at <a href="http://www.valcom.com">http://www.valcom.com</a>

#### ©2011 Avaya Inc. All Rights Reserved.

Avaya and the Avaya Logo are trademarks of Avaya Inc. All trademarks identified by  $\mathbb{R}$  and  $^{TM}$  are registered trademarks or trademarks, respectively, of Avaya Inc. All other trademarks are the property of their respective owners. The information provided in these Application Notes is subject to change without notice. The configurations, technical data, and recommendations provided in these Application Notes are believed to be accurate and dependable, but are presented without express or implied warranty. Users are responsible for their application of any products specified in these Application Notes.

Please e-mail any questions or comments pertaining to these Application Notes along with the full title name and filename, located in the lower right corner, directly to the Avaya DevConnect Program at <u>devconnect@avaya.com</u>.